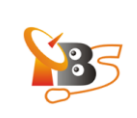

# How to use VLC to watch TV on client terminal with TBS MOI DVB-S2 Streaming Box

## Contents

- 1. How to use VLC to watch TV on Windows with MOI
  - 1.1. Installation VLC on Windows (Windows7 for example)
  - 1.2. Watch TV with VLC

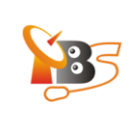

**VLC media player** (also known as **VLC**) is a highly portable free and open-source media player and streaming media server, it supports many audio and video compression methods and file formats, including DVD-video, video CD and streaming protocols. It is able to stream over computer network and to transcode multimedia files

#### 1. How to use VLC to watch TV on Windows with MOI

#### 1.1. Installation VLC on Windows (Windows7 for example)

Start your PC and insert the installation CD into the CD-ROM. Click "Install Driver" while auto-run appears, choose "Install VLC Driver", if you don't have the CD, please download the driver from: <u>www.tbsdtv.com</u>.

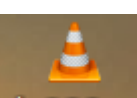

Click vic-2.0.3-w... to run "VLC exe.", a window as below will appear:

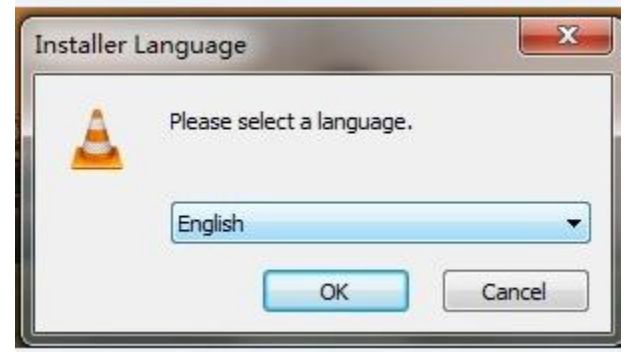

Select the language you want to use, then click "Ok", you will see the welcome window appear:

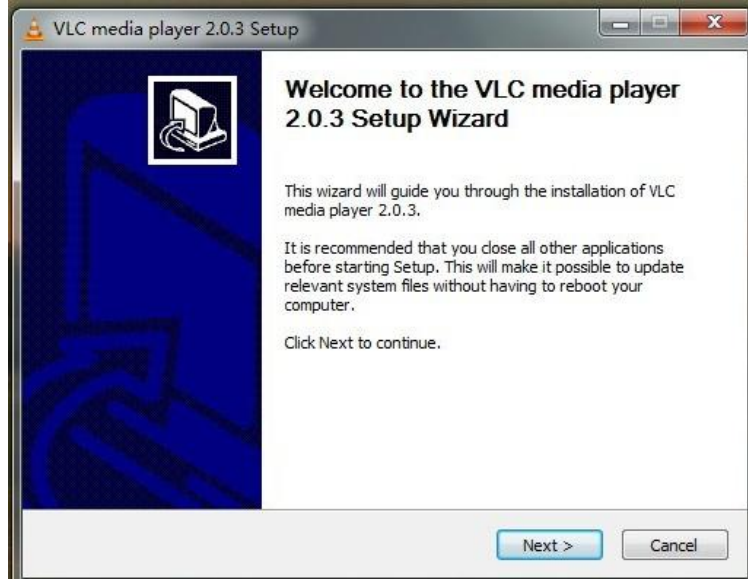

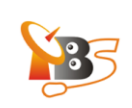

Click "Next" to continue, then you can see the window of "License Agreement" and "Choose Components", as it is shown in the picture below:

| vice media player 2.0.3 S                                                                                                    |                                                                                                    |                  |
|----------------------------------------------------------------------------------------------------|----------------------------------------------------------------------------------------------------|------------------|
| License Agreement<br>Please review the license terr                                                                                                    | ns before installing VLC media player 2.0.3.                                                                                          | <u> </u>         |
| Press Page Down to see the                                                                                                    | rest of the agreement.                                                                                                    |                  |
| GNU GENERAL P<br>Version 2, Jun                                                                                                    | PUBLIC LICENSE<br>le 1991                                                                                                    | *                |
| Copyright (C) 1989, 1991 F<br>51 Franklin Street, Fifth Flor<br>Everyone is permitted to co<br>of this license document, bu                                                                                                    | ree Software Foundation, Inc.,<br>or, Boston, MA 02110-1301 USA<br>py and distribute verbatim copies<br>t changing it is not allowed. |                  |
| Preamble                                                                                                    |                                                                                                    |                  |
| The licenses for most softw                                                                                                    | are are designed to take away your                                                                                                    | *                |
| You are now aware of your r                                                                                                    | ights. Click Next to continue.                                                                                                    |                  |
|                                                                                                    | V DOCK                                                                                                    | Cancel           |
| VLC media player 2.0.3 S<br>Choose Components<br>Choose which features of VL<br>Check the components you v                                                                                                    | C media player 2.0.3 you want to install.                                                                                             | Le Cancer        |
| VLC media player 2.0.3 S<br>Choose Components<br>Choose which features of VL<br>Check the components you v<br>install. Click Next to continue                                                                                                    | C media player 2.0.3 you want to install.                                                                                             | Cancer           |
| VLC media player 2.0.3 S<br>Choose Components<br>Choose which features of VL<br>Check the components you v<br>install. Click Next to continue<br>Select the type of install:                                                                                                    | C media player 2.0.3 you want to install.                                                                                             | Canter           |
| VLC media player 2.0.3 S<br>Choose Components<br>Choose which features of VL<br>Check the components you v<br>install. Click Next to continue<br>Select the type of install:<br>Or, select the optional<br>components you wish to<br>install:                                                         | C media player 2.0.3 you want to install.                                                                                             | cu don't want to |
| VLC media player 2.0.3 S<br>Choose Components<br>Choose which features of VL<br>Check the components you v<br>install. Click Next to continue<br>Select the type of install:<br>Or, select the optional<br>components you wish to<br>install:<br>Space required: 93.5MB                               | C media player 2.0.3 you want to install.                                                                                             | o see its        |
| VLC media player 2.0.3 S<br>Choose Components<br>Choose which features of VL<br>Check the components you v<br>install. Click Next to continue<br>Select the type of install:<br>Or, select the optional<br>components you wish to<br>install:<br>Space required: 93.5MB<br>MdeoLAN VLC media player — | C media player 2.0.3 you want to install.<br>want to install and uncheck the components you<br>Custom                                 | o see its        |

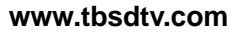

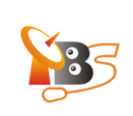

## Click "Next", then there is the window of "Choose Install Location"

|                                                  | ajer ziere eere                            | P                                  |                                      |                                 |                             |
|--------------------------------------------------|--------------------------------------------|------------------------------------|--------------------------------------|---------------------------------|-----------------------------|
| hoose Install                                    | Location                                   |                                    |                                      |                                 |                             |
| Choose the fol                                   | der in which to inst                       | all VLC media                      | player 2.0.3.                        |                                 |                             |
| Setup will insta<br>dick Browse an               | ll VLC media player<br>d select another fo | 2.0.3 in the f<br>older. Click Ins | following folde<br>stall to start th | r. To install<br>le installatio | in a different folder<br>n. |
|                                                  |                                            |                                    |                                      |                                 |                             |
| Destination F                                    | older                                      |                                    |                                      |                                 |                             |
|                                                  | Files\VideoLAN\VL                          | .C                                 |                                      |                                 | Browse                      |
| C:\Program                                       |                                            |                                    |                                      |                                 |                             |
| C:\Program                                       | : 93.5MB                                   |                                    |                                      |                                 |                             |
| C: \Program<br>Space required<br>Space available | : 93.5MB<br>:: 25.4GB                      |                                    |                                      |                                 |                             |
| C: \Program<br>Space required<br>Space available | : 93.5MB<br>:: 25.4GB<br>lia player        |                                    |                                      |                                 |                             |

## Here you can change the install location. Click "Install" to start:

| 🛓 VLC media player 2.0.3 Setup                            |               |            |        |       |
|-----------------------------------------------------------|---------------|------------|--------|-------|
| <b>Installing</b><br>Please wait while VLC media player 2 | .0.3 is being | installed. |        | A     |
| Extract: volume_02.png                                    |               |            |        |       |
| Show details                                              |               |            |        |       |
|                                                           |               |            |        |       |
|                                                           |               |            |        |       |
|                                                           |               |            |        |       |
| VideoLAN VLC media player                                 |               |            |        |       |
|                                                           |               | < Back     | Next > | ancel |

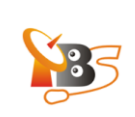

### Then click "Finish" to complete the installation.

| 🚊 VLC media player 2.0.3 Se | etup                                                                                                    | <b>— —</b> X                         |
|-----------------------------|----------------------------------------------------------------------------------------------------|--------------------------------------|
|                             | Completing the VLC media<br>2.0.3 Setup Wizard<br>VLC media player 2.0.3 has been installed of<br>Click Finish to close this wizard. | a <b>player</b><br>on your computer. |
|                             | Run VLC media player 2.0.3                                                                                                    |                                      |
| Cart                        | Visit the VideoLAN VLC media player Websit                                                                                           | e Cancel                             |

## 1.2. Watch TV with VLC

After the Installation of VLC and the setting on the server terminal are done, there is no need to do any setting on client terminal.

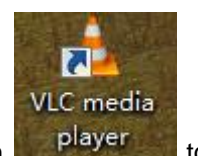

Double click the icon

to run VLC player.

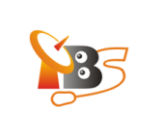

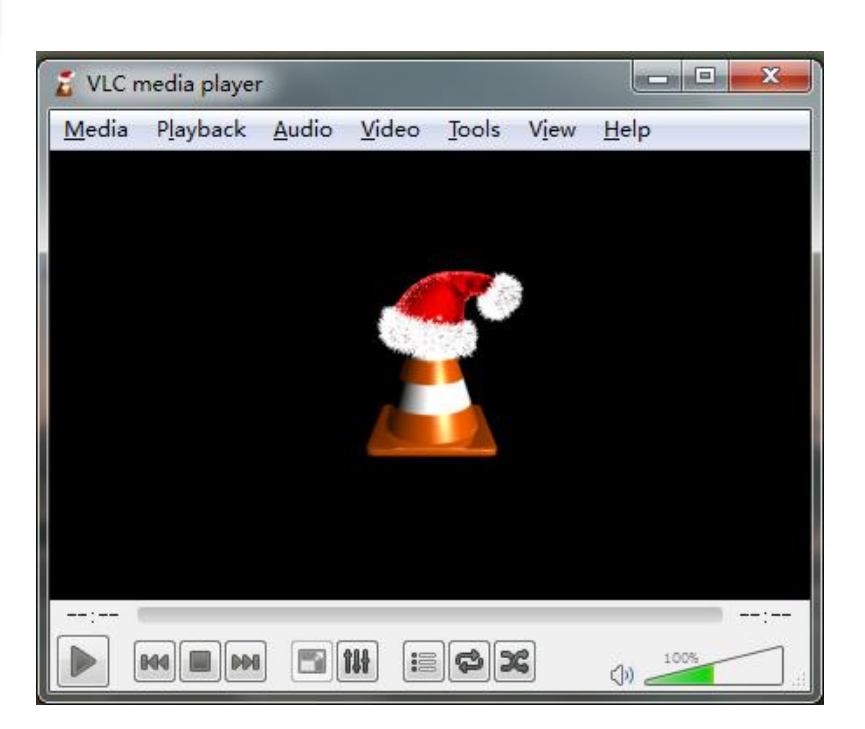

Click "Media" from the main menu, and then choose "Open Network Stream"

| 💈 VLC media player |                                                   |                                          |                     |  |
|--------------------|---------------------------------------------------|------------------------------------------|---------------------|--|
| Me                 | dia P <u>l</u> ayback <u>A</u> udio <u>V</u> ideo | <u>T</u> ools V <u>i</u> ew <u>H</u> elp |                     |  |
|                    | Open <u>F</u> ile                                 | Ctrl+O                                   |                     |  |
|                    | Open <u>F</u> older                               | Ctrl+F                                   |                     |  |
| 0                  | Open <u>D</u> isc                                 | Ctrl+D                                   |                     |  |
| 문                  | Open <u>N</u> etwork Stream                       | Ctrl+N                                   |                     |  |
|                    | Open <u>C</u> apture Device                       | Ctrl+C                                   |                     |  |
| Þ                  | <u>O</u> pen (advanced)                           | Ctrl+Shift+O                             |                     |  |
|                    | Open <u>L</u> ocation from clipboard              | Ctrl+V                                   |                     |  |
|                    | Open <u>R</u> ecent Media                         | •                                        |                     |  |
|                    | Save Playlist to <u>F</u> ile                     | Ctrl+Y                                   |                     |  |
|                    | Conve <u>r</u> t / Save                           | Ctrl+R                                   |                     |  |
| ((•))              | <u>S</u> tream                                    | Ctrl+S                                   |                     |  |
|                    | Quit at the end of playlist                       |                                          |                     |  |
| ×                  | <u>Q</u> uit                                      | Ctrl+Q                                   |                     |  |
|                    |                                                   |                                          |                     |  |
|                    |                                                   |                                          | ()) <u>100%</u> .:: |  |

Then a new window will pop up:

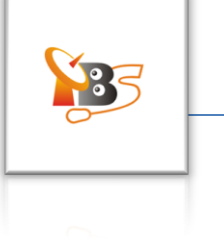

| ]File 💮 Disc 🚏 Network 📟 Capture Device                                                                                                    |  |
|----------------------------------------------------------------------------------------------------|--|
| Network Protocol                                                                                                    |  |
| Please enter a network URL:                                                                                                    |  |
| http://192.168.1.18:9981/playlist                                                                                                    |  |
| nttp://www.wamDie.com/stream.avz<br>rtp://srvar.examples.com/stream.asx<br>rtsp://servar.example.org:8080/test.sdp<br>http://www.yourtube.com/watch?v=gg64x |  |
|                                                                                                    |  |

Click "Network", then we need to enter an ULR, the ULR is like this http://MOI IP ADDRESS:9981/playlist

#### Please be noted:

The "IP address" is the IP address of MOI. For example, if the IP address is 192.168.1.18<sup>1</sup>, the ULR should be: <u>http://192.168.1.18:9981/playlist</u>, as it is shown in the picture above.

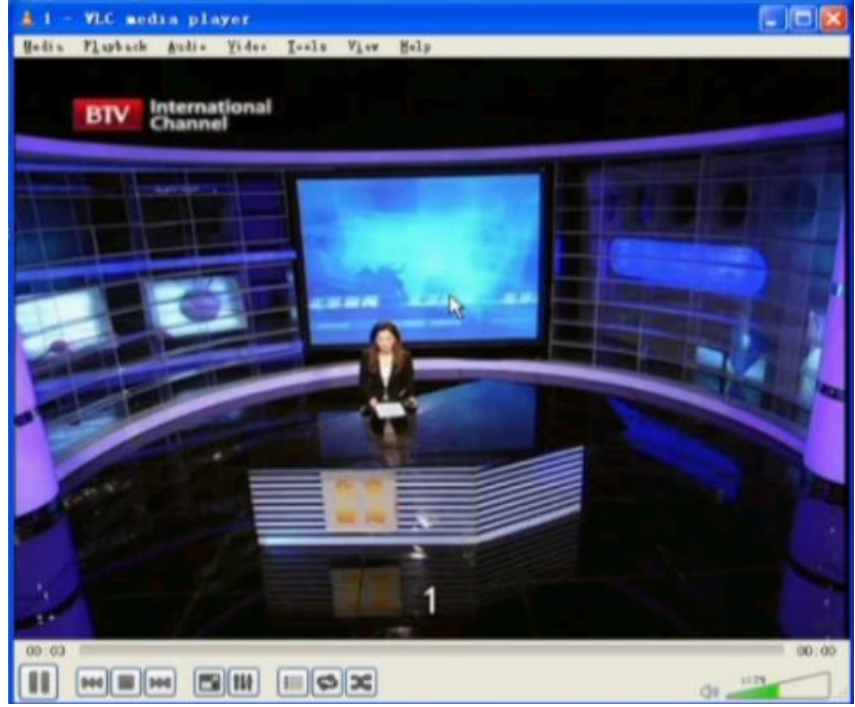

Then click "play" to watch the TV channels streaming from the Server terminal.

 $<sup>^1</sup>$  the default IP address of MOI is 192.168.1.188, if you have already changed it, for example to 192.168.1.18, you should enter the new IP address 192.168.1.18

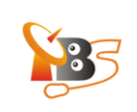

You can click "View" to switch the channels, there is a Drop-down menu with "playlist", click it, then you can choose another channel from the playlist:

| 🔏 BEIJING - VLC media player         | others Tr, St. |              |
|--------------------------------------|----------------|--------------|
| Media Playback Audio Video Tools Mie | w Help         |              |
| Playlist                             | Ē              | Search       |
| Playlist                             | Title          | Duration All |
| Media Library                        | SELJING        |              |
| My Computer                          | WINAN          |              |
| Devices                              | SHENZHENG      |              |
| ▶ Local Network                      | SHNGHAI        |              |
| Internet                             |                |              |
|                                      | ✓ []           | +            |
|                                      |                | ()) 1345     |

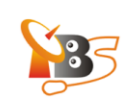

## **Reference:**

VLC http://www.videolan.org/

TVHeadend https://www.lonelycoder.com/redmine/projects/tvheadend/wiki